# Did you know you can find out what your paid leave balances were in HIP as today's date or any future date? Did you know that you can use your accrued leave benefits as soon as you earn them?

Even though HIP's time and leave features have a default display with the balances as of the last payroll that was processed for you, you can use any accrued leave as soon as you've earned it, and you can also determine what your balances are since the past payroll was run <u>or</u> forecast your leave balances for a future date too! The system allows employees, their supervisors, their Leave Keepers, and their HR Admins to do the same! Here's how.

#### Using your paid leave as soon as you accrue it

An *entitlement* (i.e., accrual) occurs when the State credits you with paid time off such as sick and vacation hours. Normally employees earn their entitlements <u>when the second half of the month closes</u>. Certain exceptions may apply however, and in accordance with union contract provisions:

- An entitlement may be *reduced* in circumstances where you took unpaid time off from work in the month such as LWOP, or when your department has you on a leave of absence during the month
- An entitlement may be *delayed* if you were on leave when the entitlement would occur at the end of the month, in which case you would receive the entitlement when you return from that leave again
- Sick entitlements are credited to UPW members who "earn as they go" meaning that they receive sick entitlements more often and their credited sick time will post at the end of each pay period
- Sick entitlements for employees on Workers' Comp leave may require manual adjustment by an HR office to credit an employee with their full amount of paid leave owed

Even though HIP displays the absence balances as of the last payroll that was processed, employees may utilize the paid leave as soon as it is earned, and <u>HIP will not prevent an employee from requesting to</u> <u>use earned leave using the Request Absence tile.</u>

Let's take a look at how the forecast feature works for both current and future dates, first from the employee perspective and then from the supervisor's perspective. Leave Keepers and HR Admins can also use this feature.

## **Employee Finding Today's Balance**

Let's say today's date is 11/23/2021, the last payroll for me was processed for the period ending 10/31/2021, and I want to know how much I have as of today, 11/23/2021.

Step 1: Log on to HIP.

Step 2: Navigate to the Time tile.

| ▼ Employee Self-Service |                     |                  |                            |  |
|-------------------------|---------------------|------------------|----------------------------|--|
| Tax Withholding         | View W-2/W-2c Forms | W-2/W-2c Consent | Pay Statements             |  |
|                         |                     |                  | Last Pay Date 11/19/2021   |  |
| Personal Details        | Classic Home        | Direct Deposit   | Frequently Asked Questions |  |
| Beneficiary Designation | Tme                 |                  |                            |  |

Step 3: Navigate to the Absence Balances tile.

| Overtime Requests            | Enter Time<br>11/16/21 - 11/30/21 | Weekly Time<br>11/21/21 - 11/27/21 |
|------------------------------|-----------------------------------|------------------------------------|
|                              | Scheduled 88.00                   | Scheduled 40.00                    |
| Comp Time                    | View Requests                     | Request Absence                    |
| <b>D.OO</b><br>Balance Hours |                                   |                                    |
| Cancel Absences              | Absence Balances                  | Extended Absence Request           |
|                              |                                   |                                    |

Page **2** of **12** 

Step 4: Note what your balances were as of the last payroll that was processed. For instance, this employee's Vacation Balance as 731 hours as of 10/31/2021. Today is 11/23/201. Let's find out how much they earned as of today, 11/23/2021.

| < Time Balances                                                                          |              |
|------------------------------------------------------------------------------------------|--------------|
|                                                                                          | A            |
|                                                                                          |              |
| Vacation Lagva Pacalita Ent                                                              |              |
| As Of 10/31/2021                                                                         | 0.00 Hours   |
| Sick Earn as you go Sick Ent                                                             |              |
| As Of 10/31/2021                                                                         | 0.00 Hours   |
| Vacation Balance                                                                         |              |
| As Of 10/31/2021                                                                         | 731.00 Hours |
| Sick Balance                                                                             |              |
| As Of 10/31/2021                                                                         | 774.00 Hours |
| **Disclaimer The current balance does not reflect absences that have not been processed. |              |

Step 5: Expand the Forecast Balance menu. To know what the vacation balance was as of 11/23/2021, input that date in the As of Date field. Enter Absence Name 02 – Vacation. Press Forecast Balance.

| ▼ Forecast Balance |                  |                                                    |
|--------------------|------------------|----------------------------------------------------|
| As of Date         | 11/23/2021       | <b></b>                                            |
| Filter by Type     | Vacation         | ~                                                  |
| *Absence Name      | 02 - Vacation    | <ul> <li>Current Balance 731.00 Hours**</li> </ul> |
|                    | Forecast Balance | View Forecast Details                              |
|                    |                  |                                                    |

Step 6. Review the information the system displays as the "Vacation Balance" on the top row. The employee's balance as of 11/23/2021 is 722 hours, 9 less hours from the original vacation balance of 731 at the start of November. This means that the employee had taken 9 hours of vacation from 11/1/2021 to 11/23/2021. Note, they have not received their November entitlement because the month of November has not closed yet.

| Forecast Details                                         |        | × |
|----------------------------------------------------------|--------|---|
| Vacation Balance<br>01/01/2021 - 12/31/2021              | 722.00 |   |
| Vacation Entitlement Adj YTD<br>01/01/2021 - 12/31/2021  | 746.00 |   |
| Vacation Entitlement YTD<br>01/01/2021 - 12/31/2021      | 42.00  |   |
| Vacation Entitlement Take YTD<br>01/01/2021 - 12/31/2021 | 66.00  |   |
| CONVERSION VAC ADJ<br>01/01/2021 - 12/31/2021            | 746.00 |   |
| CONVERSION VAC BAL<br>01/01/2021 - 12/31/2021            | 0.00   |   |
| CONVERSION VAC TAKE<br>01/01/2021 - 12/31/2021           | 24.00  |   |

#### **Employee Forecasting a Future Balance**

Let's say today's date is 11/23/2021 and I want to forecast my vacation into next year, 1/1/2022. Here's how I would do that.

Step 1: Log on to HIP.

Step 2: Navigate to the Time tile.

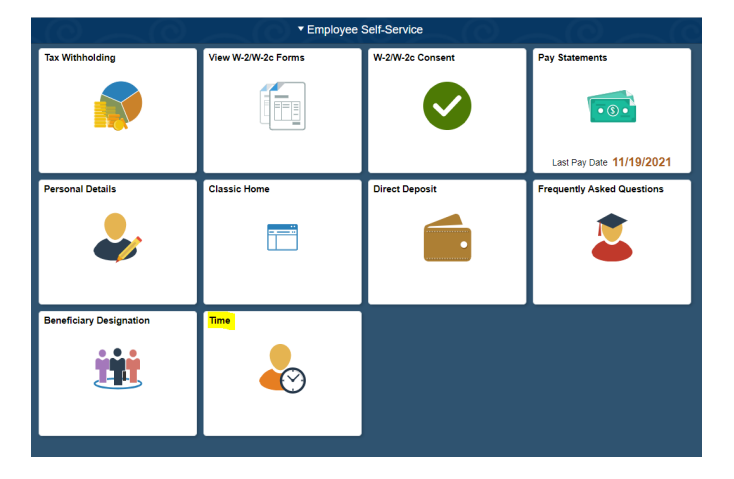

Step 3: Navigate to the Absence Balances tile.

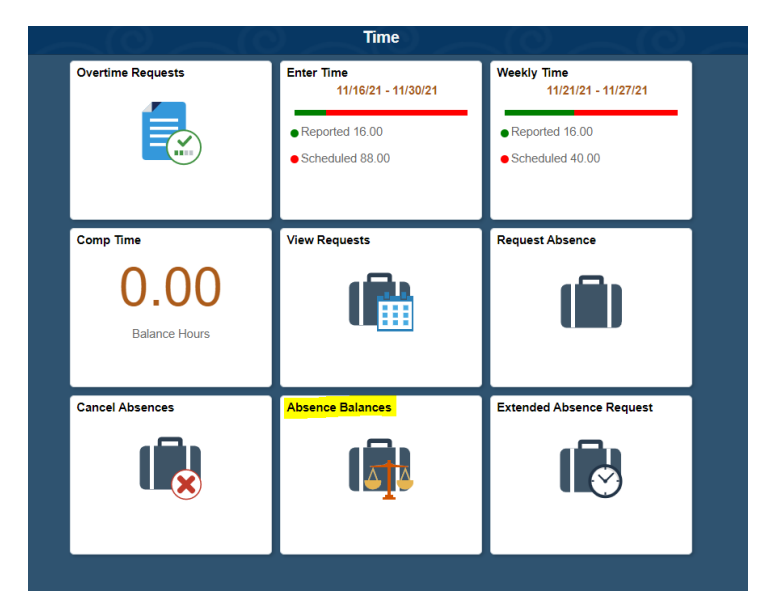

Step 4: Note what your balances were as of the last payroll that was processed. For instance, this employee's Vacation Balance as 731 hours as of 10/31/2021. Today is 11/23/201. Let's find out what this employee's vacation balance will look like as of 1/1/2022.

| Time                       | Salances     |
|----------------------------|--------------|
|                            |              |
|                            |              |
| acation Leave Receive Ent  |              |
| s Of 10/31/2021            | 0.00 Hours   |
| ck Earn as you go Sick Ent |              |
| s Of 10/31/2021            | 0.00 Hours   |
| acation Balance            |              |
| s Of 10/31/2021            | 731.00 Hours |
| ck Balance                 |              |
|                            | 774.00 Hours |

Step 5: Expand the Forecast Balance menu. To know what the vacation balance was as of 1/1/2022, input that date in the As of Date field. Enter Absence Name 02 - Vacation. Press Forecast Balance.

| ▼ Forecast Balance |                                                |
|--------------------|------------------------------------------------|
| As of Date         | 01/01/2022                                     |
| Filter by Type     | Vacation ~                                     |
| *Absence Name      | 02 - Vacation   Current Balance 731.00 Hours** |
|                    | Forecast Balance View Forecast Details         |

Step 6: A window will pop up showing you that, although you had 698.50 hours as of the date of the last payroll, 10/31/2021, the forecast for your Vacation Balance as of the date you picked – 1/1/2022 – will be a balance of 742.00 hours.

| Forecast Details                                         |        | × |
|----------------------------------------------------------|--------|---|
| Vacation Balance<br>01/01/2022 - 12/31/2022              | 742.00 |   |
| Vacation Entitlement Adj YTD<br>01/01/2022 - 12/31/2022  | 0.00   |   |
| Vacation Entitlement YTD<br>01/01/2022 - 12/31/2022      | 0.00   |   |
| Vacation Entitlement Take YTD<br>01/01/2022 - 12/31/2022 | 0.00   |   |
| CONVERSION VAC ADJ<br>01/01/2022 - 12/31/2022            | 0.00   |   |
| CONVERSION VAC BAL<br>01/01/2022 - 12/31/2022            | 0.00   |   |
| CONVERSION VAC TAKE<br>01/01/2022 - 12/31/2022           | 0.00   |   |

The employee's vacation balance as of January 1, 2022 is 742 hours, considering that the employee had an original vacation balance of 731 hours as of 10/31/2021.

| Balance as of 10/31:                                   | 731.00 hours       |
|--------------------------------------------------------|--------------------|
| Minus vacation taken in November:                      | - 17 hours         |
| Plus expected Vacation accrual for November:           | + 14 hours         |
| Plus expected Vacation accrual for December:           | + 14 hours         |
| Total Expected Vacation Balance as of January 1, 2022: | = <u>742 hours</u> |

## Supervisor finding today's balance for an employee

Let's say I'm a supervisor, today's date is 11/23/2021, and I want to forecast what my employee's vacation balance is as of today, 11/23/2021. Here's what I'm going to do:

Step 1: Log on to HIP.

Step 2: Navigate to the Manager Self-Service menu at the top.

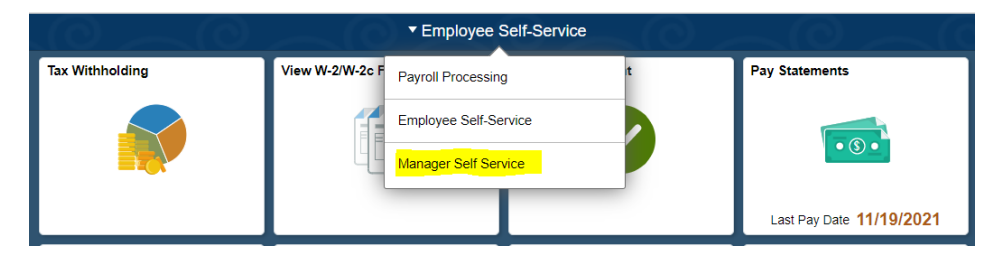

Step 3: Navigate to the Team Time tile.

| ▼ Manager Self Service |           |                   |                   |  |
|------------------------|-----------|-------------------|-------------------|--|
| Assign Work Schedule   | Approvals | Team Time         | Manage Delegation |  |
|                        | ٥         | $\mathbf{\Omega}$ |                   |  |

Step 4: Navigate to the Absence Balance feature. A list of your direct reports will appear. [Names have been greyed-out in the screen shot for privacy reasons.]

| < Back                |                            | Team Time       |                    | A . 🕈    | : Ø        |
|-----------------------|----------------------------|-----------------|--------------------|----------|------------|
| 😓 Timesheet 🗸 🗸 🗸     | Absence Balances           |                 |                    |          |            |
| Report Time           | Search Options             |                 |                    |          |            |
| Time Entry            | Select Employee            |                 |                    |          | 5 rows     |
| 🔃 Weekly Time Summary |                            |                 |                    |          | <u>↑</u> ↓ |
| O Davable Terre       | Name / Title / ID - Record | Directs / Total | Status / Type      | Position |            |
| ayable Time           |                            |                 |                    |          |            |
| 📳 Comp Time           | <b>–</b>                   |                 | Active<br>Employee |          | >          |
| ( Request Absence     |                            |                 |                    |          | -          |
| Cancel Absences       |                            |                 | Active             |          | >          |
| The View Requests     |                            |                 | Employee           |          |            |
|                       |                            |                 | Active             |          |            |
| Absence Balances      |                            |                 | Employee           |          |            |
| Manage Exceptions     | ·                          |                 |                    |          | _          |

Step 5: Click on a row to retrieve their data and run a forecast.

| < | Back Team Time                                                                           |              |
|---|------------------------------------------------------------------------------------------|--------------|
|   |                                                                                          |              |
|   | Absence Balances                                                                         |              |
|   |                                                                                          |              |
|   | Return to Select Employee                                                                |              |
|   |                                                                                          |              |
|   | Vacation Leave Receive Ent                                                               |              |
|   | As Of 10/31/2021                                                                         | 0.00 Hours   |
|   | Sick Earn as you go Sick Ent                                                             |              |
|   | As Of 10/31/2021                                                                         | 0.00 Hours   |
|   | Vacation Balance                                                                         |              |
|   | As Of 10/31/2021                                                                         | 731.00 Hours |
|   | Sick Balance                                                                             |              |
|   | As Of 10/31/2021                                                                         | 774.00 Hours |
|   | **Disclaimer. The current balance does not reflect absences that have not been processed |              |
| , |                                                                                          |              |
|   | Forecast Balance                                                                         |              |

Step 5: Expand the Forecast Balance menu. To know what the vacation balance was as of 11/23/2021, input that date in the As of Date field. Enter Absence Name 02 – Vacation. Press Forecast Balance.

| < | Back            |                                                           | Team Time                                      |
|---|-----------------|-----------------------------------------------------------|------------------------------------------------|
|   | Vacat<br>As Of  | ion Leave Receive Ent<br>10/31/2021                       | 0.00 Hours                                     |
|   | Sick E<br>As Of | Earn as you go Sick Ent<br>10/31/2021                     | 0.00 Hours                                     |
|   | Vacat<br>As Of  | ion Balance<br>10/31/2021                                 | 731.00 Hours                                   |
|   | Sick E<br>As Of | 3alance<br>10/31/2021                                     | 774.00 Hours                                   |
| Ľ | **Disc          | laimer The current balance does not refle<br>cast Balance | ct absences that have not been processed.      |
|   |                 | As of Date                                                | 11/23/2021                                     |
|   |                 | Filter by Type                                            | Vacation ~                                     |
|   |                 | *Absence Name                                             | 02 - Vacation   Current Balance 731.00 Hours** |
|   |                 |                                                           | Forecast Balance                               |

Step 6: A window will pop up showing you that, although your employee had 731 hours as of the date of the last payroll (10/31/2021) the forecast shows you that your employee has a balance of 722.00 hours as of today, 11/23/2021.

| Forecast Details                                         |        | × |
|----------------------------------------------------------|--------|---|
| Vacation Balance<br>01/01/2021 - 12/31/2021              | 722.00 |   |
| Vacation Entitlement Adj YTD<br>01/01/2021 - 12/31/2021  | 746.00 |   |
| Vacation Entitlement YTD<br>01/01/2021 - 12/31/2021      | 42.00  |   |
| Vacation Entitlement Take YTD<br>01/01/2021 - 12/31/2021 | 66.00  |   |
| CONVERSION VAC ADJ<br>01/01/2021 - 12/31/2021            | 746.00 |   |
| CONVERSION VAC BAL<br>01/01/2021 - 12/31/2021            | 0.00   |   |
| CONVERSION VAC TAKE<br>01/01/2021 - 12/31/2021           | 24.00  |   |

As you can see, the employee's balance as of 11/23/2021 is 722 hours, 9 less hours from the original vacation balance of 731 at the start of November. This means that the employee had taken 9 hours of vacation from November 1 until November 23.

Note: For Leave Keepers and HR Admins, you can verify the vacation requests via the Create and Maintain Absences screen.

For supervisors, you can verify the vacation requests through the View Requests bar in Team Time.

### Supervisor Finding a Future Balance for an employee

Let's say I'm a supervisor, today's date is 11/23/2021, and I want to forecast what my employee's vacation balance will be on 1/1/2022. Here's what I'm going to do:

Step 1: Log on to HIP.

Step 2: Navigate to the Manager Self-Service menu at the top.

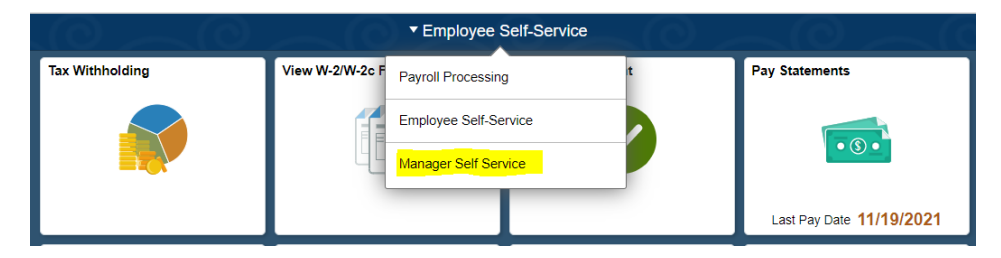

Step 3: Navigate to the Team Time tile.

| ▼ Manager Self Service |           |                        |                   |  |  |  |
|------------------------|-----------|------------------------|-------------------|--|--|--|
| Assign Work Schedule   | Approvals | Team Time              | Manage Delegation |  |  |  |
|                        | ٥         | $\mathbf{\widehat{M}}$ |                   |  |  |  |

Step 4: Navigate to the Absence Balance feature and a list of your direct reports will appear.

| K Back                |                            | Team Time       |                    | A . 🕈 🛛  | : Ø        |
|-----------------------|----------------------------|-----------------|--------------------|----------|------------|
| 😓 Timesheet 🔹         | Absence Balances           |                 |                    |          |            |
| 🕞 Report Time         | Search Options             |                 |                    |          |            |
| 📔 Weekly Time Entry   | Select Employee            |                 |                    |          | 5 rows     |
| 🔃 Weekly Time Summary |                            |                 |                    |          | <u>↑</u> ↓ |
|                       | Name / Title / ID - Record | Directs / Total | Status / Type      | Position |            |
| 🔛 Payable Time        |                            |                 |                    |          |            |
| 📳 Comp Time           |                            |                 | Active<br>Employee |          | >          |
| E Request Absence     |                            | _               |                    |          | -          |
| 🕞 Cancel Absences     |                            |                 | Active             |          | >          |
|                       |                            |                 | Employee           |          | ·          |
|                       |                            |                 | Activo             |          |            |
| Absence Balances      |                            |                 | Employee           |          | >          |
| Manage Exceptions     | -                          |                 |                    |          | _          |

Step 5: Click on a row to retrieve their data and run a forecast.

| < Back                | Team Tim                   |                 |                    | 7 🏫      | : Ø    |
|-----------------------|----------------------------|-----------------|--------------------|----------|--------|
| 😓 Timesheet 🗸 🗸       | Absence Balances           |                 |                    |          |        |
| 🕞 Report Time         | Search Options             |                 |                    |          |        |
| T Weekly Time Entry   | Select Employee            |                 |                    |          | 5 rows |
| 🔃 Weekly Time Summary |                            |                 |                    |          |        |
| Payable Time          | Name / Title / ID - Record | Directs / Total | Status / Type      | Position |        |
| ( Comp Time           |                            |                 | Active<br>Employee |          | >      |
| Request Absence       |                            |                 |                    |          |        |
| R Cancel Absences     |                            |                 | Active<br>Employee |          | >      |
| 🕼 View Requests       |                            |                 |                    |          |        |
| Absence Balances      |                            |                 | Active<br>Employee |          | >      |
|                       | •                          |                 |                    |          |        |

HINT: If you have supervisors under you, you may also view Absence Balances for the people that report to the supervisors by "drilling down" on the Directs / Total icon to see more employees. Employee B above with a "3/3" indicates that there are 3 total people's records available to you if you click on that row to drill down and see more.

Step 6: Note what the employee balances were as of the last payroll that was processed. For instance, this employee's Vacation Balance as 731 hours as of 10/31/2021. Today is 11/23/201. Let's find out how much they are expected to have as of 1/1/2022.

| K Back                                                                                   |              |
|------------------------------------------------------------------------------------------|--------------|
| Absence Balances                                                                         |              |
| Return to Select Employee                                                                |              |
| Vacation Leave Receive Ent<br>As Of 10/31/2021                                           | 0.00 Hours   |
| Sick Earn as you go Sick Ent<br>As Of 10/31/2021                                         | 0.00 Hours   |
| Vacation Balance<br>As Of 10/31/2021                                                     | 731.00 Hours |
| Sick Balance<br>As Of 10/31/2021                                                         | 774.00 Hours |
| **Disclaimer The current balance does not reflect absences that have not been processed. |              |

Step 7: Expand the Forecast Balance menu. To know what the vacation balance will be as of 1/1/2022, input that date in the As of Date field. Enter Absence Name 02 - Vacation. Press Forecast Balance.

| Back                                             | Team Time                                                      |              |
|--------------------------------------------------|----------------------------------------------------------------|--------------|
| Vacation Leave Receive Ent<br>As Of 10/31/2021   |                                                                | 0.00 Hours   |
| Sick Earn as you go Sick Ent<br>As Of 10/31/2021 |                                                                | 0.00 Hours   |
| Vacation Balance<br>As Of 10/31/2021             |                                                                | 731.00 Hours |
| Sick Balance<br>As Of 10/31/2021                 |                                                                | 774.00 Hours |
| **Disclaimer The current balance does not refle  | ect absences that have not been processed.                     |              |
| As of Date                                       | 01/01/2022                                                     |              |
| Filter by Type                                   | Vacation ~                                                     |              |
| *Absence Name                                    | 02 - Vacation  Current Balance 731.00 Hours** Forecast Balance |              |

Step 8: A window will pop up showing you that the employee is expected to have 742.00 hours as of 1/1/2022. The results will consider future planned leave and assume the employee is accruing at a normal (full) rate for their FTE. The following is a breakdown of how the expected vacation balance was calculated in this forecast.

| Balance as of 10/31:                                   | 731.00 hours       |
|--------------------------------------------------------|--------------------|
| Minus vacation taken in November:                      | - 17 hours         |
| Plus expected Vacation accrual for November:           | + 14 hours         |
| Plus expected Vacation accrual for December:           | + 14 hours         |
| Total Expected Vacation Balance as of January 1, 2022: | = <u>742 hours</u> |

| Forecast Details                                         |        | × |
|----------------------------------------------------------|--------|---|
| Vacation Balance<br>01/01/2022 - 12/31/2022              | 742.00 |   |
| Vacation Entitlement Adj YTD<br>01/01/2022 - 12/31/2022  | 0.00   |   |
| Vacation Entitlement YTD<br>01/01/2022 - 12/31/2022      | 0.00   |   |
| Vacation Entitlement Take YTD<br>01/01/2022 - 12/31/2022 | 0.00   |   |
| CONVERSION VAC ADJ<br>01/01/2022 - 12/31/2022            | 0.00   |   |
| CONVERSION VAC BAL<br>01/01/2022 - 12/31/2022            | 0.00   |   |
| CONVERSION VAC TAKE<br>01/01/2022 - 12/31/2022           | 0.00   |   |